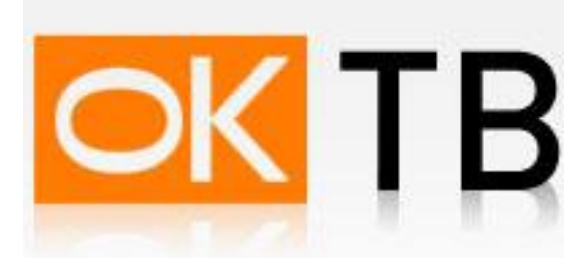

## Инструкция по настройке и подключению ADSL-модема D-Link DSL-500T

Откройте Internet Explorer, в адресной строке наберите http://192.168.1.1 и нажмите кнопку Переход. В появившемся окне введите Имя пользователя admin и пароль admin, поставьте галочку "Сохранить пароль в списке паролей" и нажмите кнопку "ОК"

|                        | R                | è |
|------------------------|------------------|---|
| 10                     |                  | 4 |
| DSL-500T               |                  |   |
| По <u>л</u> ьзователь: | 😰 admin          |   |
| Пароль:                | ••••             |   |
|                        | Сохранить пароль |   |

В открывшемся окне нажмите вкладку WAN, перед Вами появится следующее окно. В этом окне в выпадающем меню PVC выберите PVC1.

Далее нужно исправить Virtual Circuit на Enabled, т.к. по умолчанию он находиться в режиме Disabled а также поменять существующие VPI/VCI значения на 0/41 и нажать кнопку Apply.

| D-Link<br>Building Networks for People |                         |                                  | DS<br>AD             | L-500T<br>SL Router |      |
|----------------------------------------|-------------------------|----------------------------------|----------------------|---------------------|------|
|                                        | Home                    | Advanced                         | Tools                | Status              | Help |
| Wizard                                 | ATM VC Set              | ting<br>Pv                       | c0 💌                 |                     |      |
| WAN                                    | VPI<br>VCI              | PV<br>Pvi<br>Pvi<br>Pvi<br>• Pvi | 20<br>21<br>22<br>23 |                     |      |
| LAN                                    | WAN Setting             | Pvi<br>Pvi<br>Pvi                | 25                   |                     |      |
| DHCP                                   | PPPoE/PPP               | oA                               |                      |                     |      |
| DNS                                    | User Name               | sa                               | n                    |                     |      |
|                                        | Password                |                                  | •••••                |                     |      |
| Dynamic DNS                            | Authenticatio           | on Type                          | to 💌                 |                     |      |
|                                        | Connection <sup>-</sup> | Type PF                          | Poe LLC 👱            |                     |      |
| Logout                                 | MTU                     | 140                              | )0 bytes             |                     |      |
|                                        | MRU                     | 14                               | 92 bytes             |                     |      |

| 1               | ADSL Router               |                    |        |  |      |
|-----------------|---------------------------|--------------------|--------|--|------|
| Home            | Advanced                  | Tools              | Status |  | Help |
| ATM VC Set      | ting                      |                    |        |  |      |
| PVC             | F                         | vc1 💌              |        |  |      |
| VPI             | 0                         |                    |        |  |      |
| VCI             | 4                         | 1                  |        |  |      |
| Virtual Circu   | t 📕                       | nabled 🗾           |        |  |      |
| WAN Setting     | E                         | Bridge Mode 🔄      | ]      |  |      |
| Bridge Mod      | e                         |                    |        |  |      |
| Connection      | Туре 1                    | 483 Bridged IP LLC | •      |  |      |
| ATM             |                           |                    |        |  |      |
| Service Cate    | gory L                    | IBR 💌              |        |  |      |
| PCR             | Γ                         | kbps               |        |  |      |
| SCR             | Γ                         | kbps               |        |  |      |
| CDVT            |                           | uSeconds           |        |  |      |
| MBS             | Γ                         | Cells              |        |  |      |
| Please save and | l reboot the device to ta | ke effect !        |        |  | C    |

Теперь нужно сохранить все выбранные вами настройки , нажмите вкладку Tools

| D-Link<br>Building Networks for People | DSL-500T<br>ADSL Router                |                                                  |                            |                       |      |
|----------------------------------------|----------------------------------------|--------------------------------------------------|----------------------------|-----------------------|------|
| 1                                      | Ноте                                   | Advanced                                         | Tools                      | Status                | Help |
| Admin                                  | Administrato                           | r Settings                                       |                            |                       |      |
| Time                                   | There are two acc<br>Administrator (Th | ounts that can access t<br>ne Login Name is "adm | ne DSL-500T's Web-<br>in") | Management interface. | 2    |
| Remote Log                             | Select<br>Modify adming                | • Modify admir<br>bassword                       | password O Mo              | dify user password    |      |
| System                                 | Confirm Password<br>WebPort            | d [                                              | inge the part number       | of login web)         |      |
| Firmware                               | Modify user pa<br>New Password         | ssword                                           |                            | onogin wooy           |      |
| iscellaneous                           | Confirm Passwor                        | d                                                |                            |                       |      |
| Test                                   | Remote Web                             | Management                                       |                            |                       |      |

| Home                         | Advanced                                                                                                    |                                                                                                    | and the second second sec | 3                                                                                                    |
|------------------------------|----------------------------------------------------------------------------------------------------|----------------------------------------------------------------------------------------------------|----------------------------------------------------------------------------------------------------|----------------------------------------------------------------------------------------------------|
|                              | and the second second second second second second second second second second second second second second second                                     | loois                                                                                                    | Status                                                                                                    | Help                                                                                                    |
| System Sett                  | i <b>ngs</b><br>m settings can be saved                                                                                                    | as a file onto the lo                                                                                                    | cal hard drive.                                                                                                    |                                                                                                    |
| Save Settings                | To Local Hard Drive                                                                                                    |                                                                                                    |                                                                                                    |                                                                                                    |
| Load Settings                | From Local Hard Driv                                                                                                    | <b>е</b><br>Обзор                                                                                                    |                                                                                                    |                                                                                                    |
| Load<br>Note: The system     | ) has to be restarted after                                                                                                    | the configuration is                                                                                                    | restored.                                                                                                    |                                                                                                    |
| Save Settings<br>Save and Re | and Reboot the System                                                                                                    | m.                                                                                                    |                                                                                                    |                                                                                                    |
| Restore To Fac<br>Restore    | ctory Default Settings                                                                                                    |                                                                                                    |                                                                                                    |                                                                                                    |
|                              |                                                                                                    |                                                                                                    |                                                                                                    | 0                                                                                                    |
|                              | System Setti<br>The current system<br>Save<br>Load Settings<br>Load<br>Note: The system<br>Save Settings<br>Save and Re<br>Restore To Fac<br>Restore | System Settings The current system settings can be saved Save Settings To Local Hard Drive Save Load Settings From Local Hard Drive Load Note: The system has to be restarted after Save Settings and Reboot the System Save and Reboot Restore To Factory Default Settings Restore | System Settings The current system settings can be saved as a file onto the lo Save Settings To Local Hard Drive   Save     Load     Load    Note: The system has to be restarted after the configuration is   Save Settings and Reboot the System.     Save and Reboot     Restore To Factory Default Settings                                                                                                    | System Settings<br>The current system settings can be saved as a file onto the local hard drive<br>Save<br>Save<br>Cod Settings From Local Hard Drive<br>OG Sop<br>Load<br>Note: The system has to be restarted after the configuration is restored.<br>Save Settings and Reboot the System.<br>Save and Reboot<br>Restore To Factory Default Settings<br>Restore |

Всё, Ваш модем готов для просмотра IPTV.